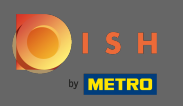

Um unseren Support über WhatsApp zu kontaktieren, besuchen Sie einfach dish.co und scrollen Sie bis zum Ende.

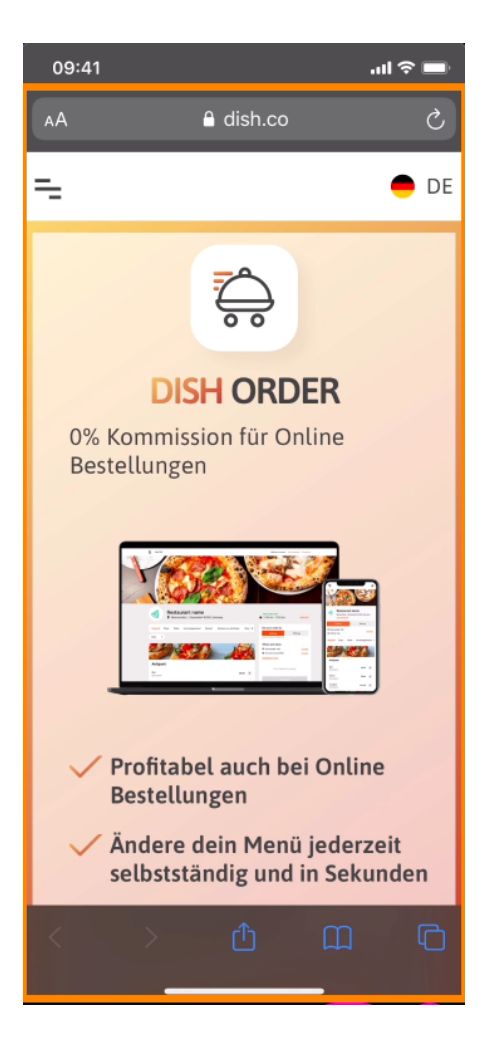

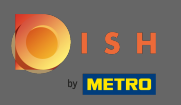

## Klicken Sie dann auf das WhatsApp-Symbol .

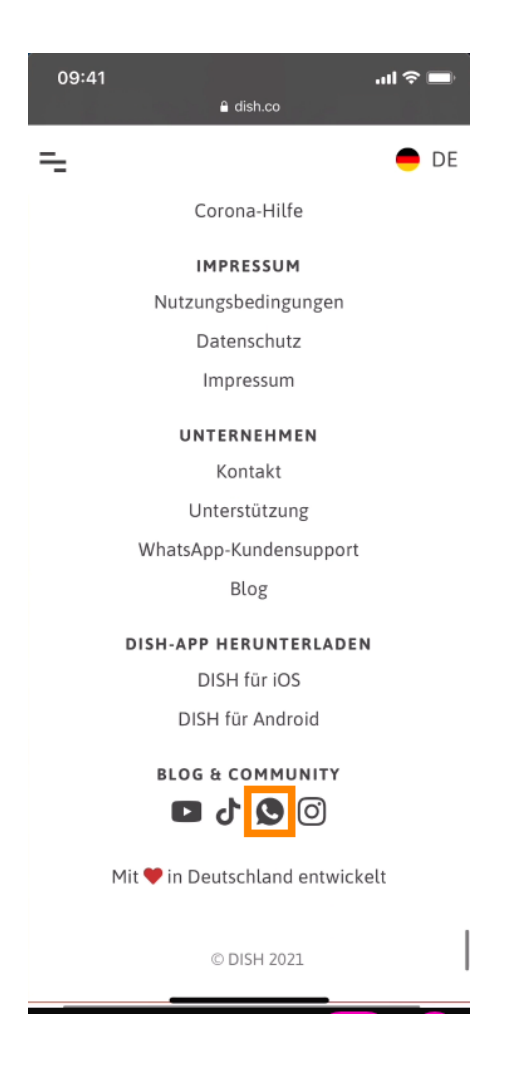

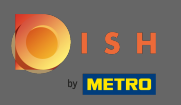

(i) WhatsApp wird jetzt auf Ihrem Mobiltelefon geöffnet.

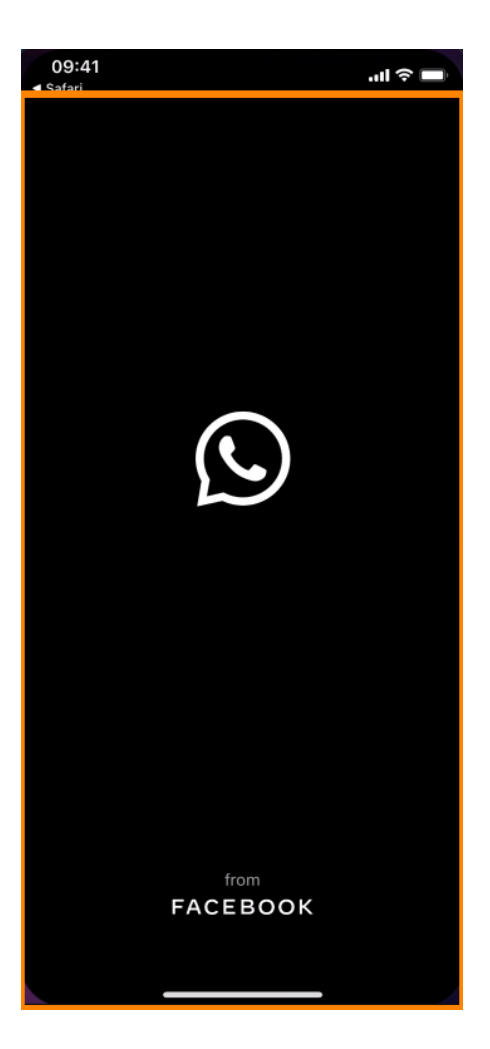

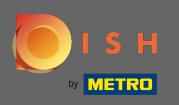

T

Sie werden automatisch zum Support-Chat weitergeleitet. Geben Sie nun Ihre Anfrage ein .

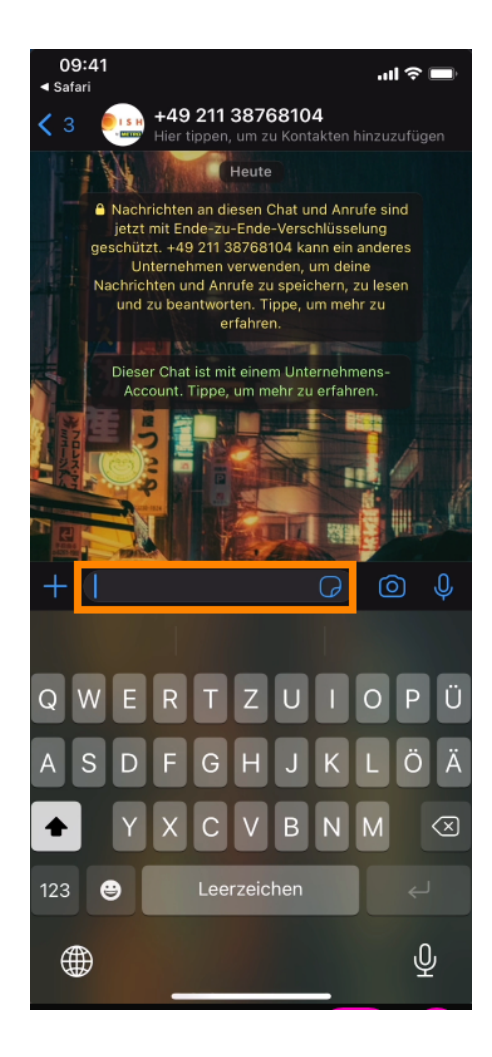

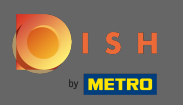

Und senden Sie Ihre Nachricht. Unser Support-Team wird sich so schnell wie möglich mit Ihnen in Verbindung setzen.

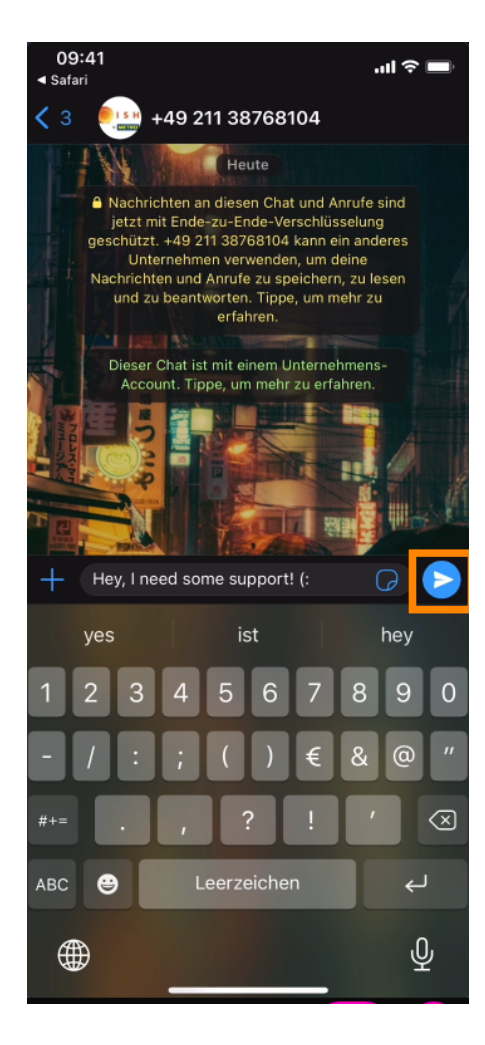